## Kopierar till Mac-dator

Kopiera filerna till en Mac-dator med följande metod.

1 Öppna LCD-skärmen.

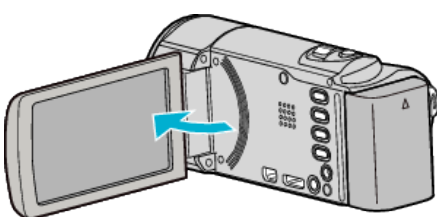

2 Anslut USB-kabeln och nätadaptern.

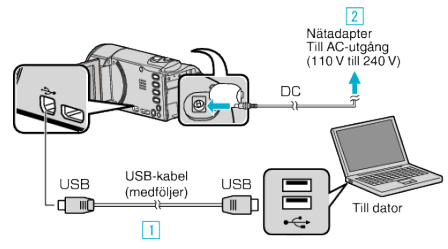

- 1 Anslut med den medföljande USB-kabeln.
- 2 Anslut nätadaptern till denna enhet.
- Denna enhet sätts på automatiskt, när nätadaptern ansluts.
- Var noga att använda medföljande nätadapter från JVC.
- 3 "VÄLJ ENHET"-menyn visas.
- 3 Tryck på "ANSLUT TILL PC".

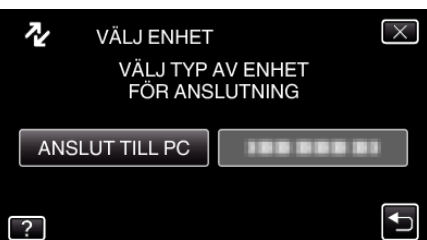

4 Tryck på "UPPSPELNING PÅ DATOR".

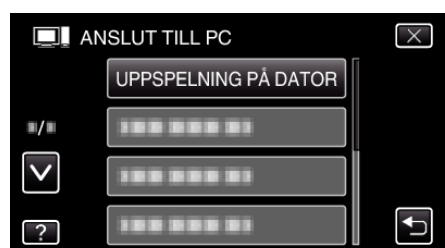

- Tryck på × för att stänga menyn.
- Tryck på 🗂 för att återgå till föregående skärm.
- Stäng Everio MediaBrowser 3-programmet om det startar.
- De följande åtgärderna ska utföras på datorn.
- 5 Klicka på ikonen "JVCCAM\_MEM" eller "JVCCAM\_SD" på skrivbordet.
  - Mappen öppnas.
  - "JVCCAM\_MEM" kan endast tillämpas för GZ-HM650/GZ-HM655.
- 6 Klicka på kolumnvisningsikonen.

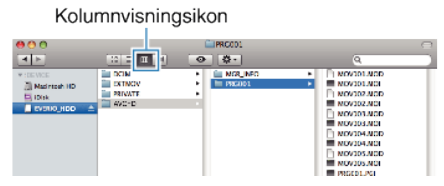

- Öppna mappen med önskade filer.
- 7 Kopiera filerna till valfri mapp på datorn (skrivbordet o.s.v.).

|                                                            |                                    |          | Filer att kopiera                                                                                                    |
|------------------------------------------------------------|------------------------------------|----------|----------------------------------------------------------------------------------------------------|
| <b>000</b><br>जन्म                                         |                                    | COD1     | 2                                                                                                    |
| V (DEVICE<br>Macritish HD<br>Dittle<br>Dittle<br>DVRNQ.HDD | DCIN<br>BETNOV<br>PRIVATE<br>W2C-D | NCR INFO | NOVID1.NCD NOVID1.NCD NOVID1.NCD NOVID2.NCD NOVID2.NCD NOVID3.NCD NOVID3.NCD NOVID3.NCD NOVID3.NCD NOVID3.NCD NOVID3.NCD NOVID3.NCD NOVID3.NCD NOVID3.NCD NOVID3.NCD NOVID3.NCD NOVID3.NCD |

## OBS! : -

- Om mappar eller filer raderas/flyttas/ändrar namn på datorn kan de inte längre spelas upp i denna enhet.
- MTS-filer som kopierats till en Mac-dator kan inte importeras till iMovie. Om du vill använda MTS-filer med iMovie, importera filerna med iMovie.

## ANMÄRKNING :

- För att redigera / visa filerna ska man använda en programvara med stöd för AVCHD-filer (video) / JPEG-filer (stillbild).
- När man ska koppla bort denna enhet från datorn drar man ikonen "JVCCAM\_MEM" eller "JVCCAM\_SD" på skrivbordet till papperskorgen och släpper den.

## iMovie och iPhoto

Man kan importera filer från denna enhet till en dator med hjälp av Apple's iMovie '08, '09, '11 (video) eller iPhoto (stillbild).

Välj "Om den här datorn" i Apple-menyn för att kontrollera systemkraven. Man kan ta reda på versionen av operativsystem, processor och minnesutrymme.

- Besök Apples hemsida för den senaste informationen om iMovie eller iPhoto.
- Se hjälpfilen för respektive programvara för mer information om hur man använder iMovie eller iPhoto.
- Det finns ingen garanti för att funktionerna fungerar i alla datormiljöer.